# Wires

NB Business Online Banking provides users the ability to create and send domestic and US dollar international wires through our business online platform.

### Wire Transfer Payees

Wire payee templates can be created and saved within the Wires module. This speeds up wire processing by saving wire beneficiary information eliminating the need to re-enter wire information when sending funds to a payee you often send funds to.

# **Domestic Payee Requirements**

The following information is required for all domestic wire beneficiaries. Please ensure you have all of the following pieces of data prior to submitting your wire to the bank.

If any fields are missing or invalid, the wire will be voided and the bank will contact you to create a new version of the wire with updated fields.

1. For Wire Beneficiary:

| R                                                             | equired Data for Wire Beneficiary<br>(Also Known as Wire Payee)                                    |
|---------------------------------------------------------------|----------------------------------------------------------------------------------------------------|
| Required Data                                                 | Details                                                                                            |
| Beneficiary's first and<br>last name or full<br>business name | The full name of the wire beneficiary, this must match the name on the wire beneficiary's account. |
| Beneficiary address                                           | Include the full address of the wire beneficiary.                                                  |
| Account Number                                                | Full account number for the wire beneficiary with no spaces or dashes.                             |

2. For the Beneficiary Bank:

| <b>Required Data for Beneficiary Bank</b><br>(Also Known as Payee Financial Institution) |                                                                                                    |  |
|------------------------------------------------------------------------------------------|----------------------------------------------------------------------------------------------------|--|
| Required Data Details                                                                    |                                                                                                    |  |
| Financial Institution Name                                                               | Full name of bank or financial institution where Wire Beneficiary will receive the wire funds.       |  |
| Financial Institution Routing<br>Number (also known as the<br>ABA number)                | Nine-digit wire routing number of the Beneficiary bank/financial institution.                        |  |
| Financial Institution Address                                                            | Enter Financial Institution's full address. Can be any branch address for the Financial Institution. |  |

### 3. Additional Information:

| Additional Information / Memo Field<br>Please include if this information is necessary to correctly apply wire funds |                                                                                                    |  |
|----------------------------------------------------------------------------------------------------|----------------------------------------------------------------------------------------------------|--|
| Data Details                                                                                                    |                                                                                                    |  |
| Purpose of Wire                                                                                                    | If Wire Beneficiary requires this information to be sent<br>along with the wire, be sure to gather the purpose of the<br>wire. Reason for wire and purpose of wire cannot<br>exceed 70 characters long. |  |
| Wire Beneficiary Phone<br>Number                                                                                     | Many international banks require a phone number for the wire beneficiary to be included with the wire.                                                                                                  |  |
| Additional Remittance information                                                                                    | Other information required to be sent along with the wire funds to the wire beneficiary.                                                                                                    |  |
| "For Further Credit"<br>Information                                                                                  | If the wire will further credit an additional account be sure to gather the full account title and full account number.                                                                                 |  |

# For Exception Wires such as Credit Union Wires:

Very few financial institutions require a Receiving Financial Institution (typically smaller credit unions and smaller financial institutions).

### For domestic wires that require a Receiving Bank:

- Select Show Details to expand the Receiving Bank section
- Enter the following for the Receiving Bank

| Institution Number<br>Type | Select ABA                                                              |
|----------------------------|-------------------------------------------------------------------------|
| Institution Name           | Enter Full Name of final destination bank                               |
| Institution Number         | Enter the 9-digit wire Routing Number for the bank                      |
| Address                    | Enter one valid street address for the bank (Can be any branch address) |

# **International Payee Requirements**

Each country requests wires to be sent with slightly different information.

Please include the following in the Memo Field:

Wire Beneficiary Phone Number

Purpose of wire

Sort/Transit or Bank Code (maybe needed)

### How to Create a new Wire Payee

In the Wire Module, you have the ability to create a template of any recurring wire beneficiaries you may have. This can be done in the Wires Module on the Wire Payee screen.

Wire Payees saves time for you and your business by saving the wire beneficiary's payment information. The wire payee can be then called up for use when ready where you can then enter the needed wire amount and any additional wire memo information.

Confirm you have all of the required data fields using the Domestic Payee Requirements or International Payee requirements sections. Then use this section to create a new Wire Payee.

### 1. Access the Add Payee screen

- In the Wire module navigate to the screen
- Select the Add Payee button from the Payee screen

| ounts Transfers 🗸 Pay My Bills Po                     | sitive Pay ACH ~ Wires ~                                                                                                    |                                                                                                    |                        |
|-------------------------------------------------------|----------------------------------------------------------------------------------------------------|----------------------------------------------------------------------------------------------------|------------------------|
| r International Wires: A Receiving Bank is n<br>Bank' | equired for international wires. To use Needham Bank's Rece<br>section. Otherwise, please enter the information for the Rec<br>International Wire Cutoff Time: The international wire cutof<br>Domestic Wire Cutoff Time: The domestic wire cutoff tin | iving Bank, please enter ACBB's ABA# 011<br>eiving Bank of your choice.<br>f time is 3:00pm ET.<br>ne is 4:00pm ET. | 110617 in the "Receivi |
| Wire Payees                                           |                                                                                                    |                                                                                                    |                        |
| Nickname I                                            | Payee Name                                                                                                    | Account Number                                                                                                    | 4.8                    |
| GFA Federal Credit Union                              | GFA Federal Credit Union                                                                                                    | x3066                                                                                                    | / 8                    |
| Needham Bank                                          | Needham Bank                                                                                                    | x3456                                                                                                    | / 8                    |
| Pixeldust                                             | Pixeldust Technologies Private LTD                                                                                                    | ×0935                                                                                                    | / 8                    |
| test Allison                                          | the Sub Shop test                                                                                                    | x0010                                                                                                    | / 8                    |
| test Jack's company                                   | Test-Jack's Company                                                                                                    | x6986                                                                                                    | / 8                    |

### 2. Select the Payee Type

- Select the desired **Payee Type** from the dropdown.
- The display may refresh depending on your selection.

| Payee Details |   |
|---------------|---|
| * Payee Type  |   |
| Domestic      | ~ |
| Domestic      |   |
| International | ſ |

### 3. Enter the Wire Payee's Information

Enter all required Payee Information

Required information includes:

- Nickname: Saved name for Wire Beneficiary in wire Payees screen.
- Payee Name: Full name on account.
- Account Number: Full account number or full IBAN number.

**NOTE**: Do not include any spaces.

- Format (Domestic or International): This will autopopulate.
- Address: Line 1 / City / State / ZIP Code: Full street address of Wire Beneficiary
- Country (For International wires only)

| Emai   | Address                                              |
|--------|------------------------------------------------------|
|        | Send email when wire status is changed to Downloaded |
| * Pay  | ree Account Number                                   |
| (IBAN  | 0                                                    |
|        |                                                      |
| * Cor  | ifirm Payee Account                                  |
| Num    | ber (IBAN)                                           |
|        |                                                      |
| * Add  | fress Type                                           |
|        | Domestic O Foreign                                   |
| * Pay  | ee Street Address Line 1                             |
|        |                                                      |
| Paye   | e Street Address Line 2                              |
|        |                                                      |
| * City |                                                      |
|        |                                                      |
| * Sta  | te                                                   |
|        | ~                                                    |
|        |                                                      |

### 4. Enter the Payee Financial Institution Information (For Domestic Wire)

- Enter the required Payee Financial Institution Information:

# - Domestic Wires

Enter the following required fields:

| <ul> <li>Institution<br/>Number Type</li> </ul> | Select ABA                                                                             |
|-------------------------------------------------|----------------------------------------------------------------------------------------|
| Institution Name                                | Enter Full Name of final destination bank                                              |
| <ul> <li>Institution<br/>Number</li> </ul>      | <ul> <li>Enter the 9-digit wire Routing Number for<br/>the bank</li> </ul>             |
| Address                                         | <ul> <li>Enter a valid address for the bank (Can be<br/>any branch address)</li> </ul> |

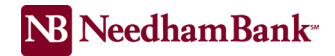

### 5. Enter the Payee Financial Institution information (For International Wires)

#### International Wires

Enter the following is required fields for the **final destination bank**:

**NOTE**: Please see <u>Appendix A International Payee Requirements</u> for additional information – Located on the last 8 pages (confirm with Chloe)

| Institution Number<br>Type | Select SWIFT (BIC)                                    |
|----------------------------|-------------------------------------------------------|
| Institution Name           | Enter name of the final destination bank              |
| Institution Number         | Enter the full SWIFT/BIC number                       |
| Address                    | Enter valid street address for final destination bank |

6. Enter the Receiving Financial Institution information, is required for International wires.

Notes: *Receiving Financial Institution is also known as US Corresponding Financial Institution.* 

| Receiving | Financial | Institution | (optional) |
|-----------|-----------|-------------|------------|
|-----------|-----------|-------------|------------|

| * Institution Nu | umber Type   |  |
|------------------|--------------|--|
| ABA              |              |  |
| * Institution Na | ame          |  |
| * Institution Nu | umber        |  |
| Institution Add  | lress Line 1 |  |
| Institution Add  | lress Line 2 |  |
| * City           |              |  |
| * State          |              |  |
|                  |              |  |

# For INTERNATIONAL WIRES:

All international wires **require** a Receiving Financial Institution.

You may use the receiving financial institution associated with the final bank, or you may use Needham Bank's Receiving Bank.

### For International Wires - To use Needham Bank's Receiving Bank

- The Receiving Bank section will be auto-expanded. If not, select **Show Details** to expand the Receiving Bank section.
- Enter the following for the Needham Bank's Receiving Bank (ACBB)

| Institution Number<br>Type | Select ABA                                   |
|----------------------------|----------------------------------------------|
| Institution Name           | Enter "Atlantic Community Bankers Bank       |
| Institution Number         | Enter ACBB Bank's Routing Number "011110617" |
| Address                    | Enter Address is Glastonbury, CT             |

Hint: If you go down to ABA number start typing the numbers the bank will appear in the drop down option.

### For International Wires - To use a different Receiving Bank

- Enter the following for the Receiving Bank provided to you:

| Institution Number<br>Type | Select ABA                                                                 |
|----------------------------|----------------------------------------------------------------------------|
| Institution Name           | Enter Full Name of final destination bank                                  |
| Institution Number         | Enter the 9-digit wire Routing Number for the bank / Financial Institution |
| Address                    | Enter one valid street address for the bank (Can be any branch address)    |

### 7. Save Payee template

- Once you have entered all required information, review for accuracy
- Click **Save** to complete the template. The template is now ready for use.

# Wire Processing

# Initiating a Wire

Any user in NB Business Online Banking with the Initiate Wire entitlement can initiate a wire. Using an existing Payee Template, it's simple to add a payee, select a funding account, amount, and date. You have the option to include a memo with the wire. Note that wires must be approved after initiated in order to be sent to Needham Bank for processing.

To Initiate a Single Wire Transfer:

- Within the Wires module, select the **Initiate Single** sub-menu.
- For Payee: Select the desired payee from the dropdown. All payees are saved by their Nickname.
- **Funding Account:** Select the desired account for the wire.
- **Amount:** Enter the total dollar amount to be sent to the wire payee.
- **Date:** Enter or select the date you would like to wire to be sent to the wire payee.
- **Memo:** Enter the purpose of the wire. If needed add Sort/Transit or Bank code and any additional information that will be sent to the wire beneficiary. (**Note:** *Reason & Memo cannot exceed 70 characters long*)
- Review for accuracy then click **Submit** when ready.

Once you submit the wire it will be ready for approval. A yellow confirmation message will display at the top of the screen and an e-mail will be generated to all business online users stating a wire is pending approval.

# To Approve a Wire

All wires must be approved by a second user who has been granted Wire Approval entitlements. Wires can be approved when logged into your NB Business Online banking or through the NB Business Mobile App.

- Once in the Wire module, select the Approvals submenu All Pending wires will display
- Review each Pending wire for accuracy, click on the magnifying glass icon to view more details
- Place a checkmark to the left of the wire(s)

| counts Transfers + Pay My Bills | Postive Pay ACI = Wires =                                                                                                    |                                                                                                    |  |  |
|---------------------------------|----------------------------------------------------------------------------------------------------|----------------------------------------------------------------------------------------------------|--|--|
| Bar                             | rk" section. Otherwise, please enter the informational<br>International Wire Cutoff Time: The internation<br>Domestic Wire Cutoff Time: The domestic<br>Domestic Wire Cutoff Time: The domestic<br>Domestic<br>Domestic<br>D | In same sincenergy same, present enter inclusion of all reason of all reason of all reasons of all reasons and in the vectore<br>shall wire cutoff time is 3:00pm ET.<br>wire cutoff time is 4:00pm ET. |  |  |
| Single Wire                     |                                                                                                    |                                                                                                    |  |  |
| * Payee                         |                                                                                                    |                                                                                                    |  |  |
| - Select a Payee -              | . u                                                                                                    |                                                                                                    |  |  |
| * Funding Account               |                                                                                                    |                                                                                                    |  |  |
| - Select a Funding Account      | ~                                                                                                    |                                                                                                    |  |  |
| * Amount                        |                                                                                                    |                                                                                                    |  |  |
|                                 |                                                                                                    |                                                                                                    |  |  |
| usb - us beliers                | ~                                                                                                    |                                                                                                    |  |  |
| * Merco                         |                                                                                                    |                                                                                                    |  |  |
| Purpose                         |                                                                                                    |                                                                                                    |  |  |

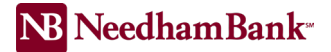

- Then click Approve

You will receive a confirmation message and the wire will now be sent to the bank for processing

**NOTE**: If the data is incorrect, or you no longer need to send the wire, you can also select the wire and click Reject to delete the pending wire

Canceling Wires: To request a wire transfer cancellation, please contact Cash Management Client Services during business hours at 781-474-5803 or your Cash Management Officer directly. If a same-day wire transfer has a 'Downloaded' status and it needs to be recalled, you will need to contact the recipient to coordinate having the funds returned. Please note: cancellation requests are not guaranteed.

- Domestic Wire cutoff time 4:00 PM EST.
- International Wire cutoff time 3:00 PM EST.

For any questions or concerns, please call Cash Management at 781-474-5803 Monday – Friday 8:00 AM – 5:00 PM EST.